## Managing Passwords in Google Chrome

1. Click on the customize and control button in Google Chrome, then choose settings.

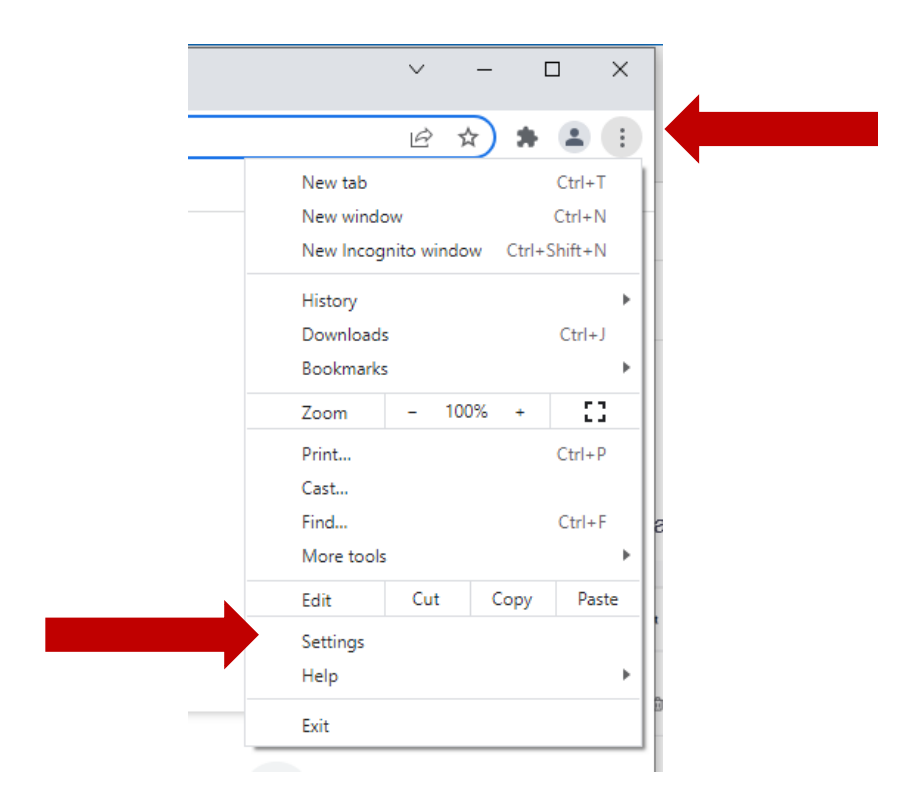

2. Choose autofill.

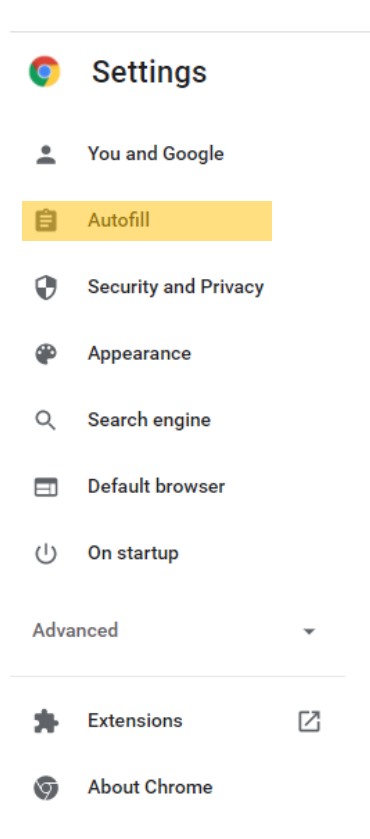

3. Then select passwords.

## Autofill

| 01 | Passwords          | • |
|----|--------------------|---|
|    | Payment methods    | • |
| 9  | Addresses and more | • |

- 4. From here, you can view, copy, edit or remove your saved logins.
  - Click **More actions** to copy, edit or remove a password.
- Click 🕑 to show the password.

## To disable Auto Sign-in

1. From Auto Sign-in change the circle from the right side of the slide bar to the left.

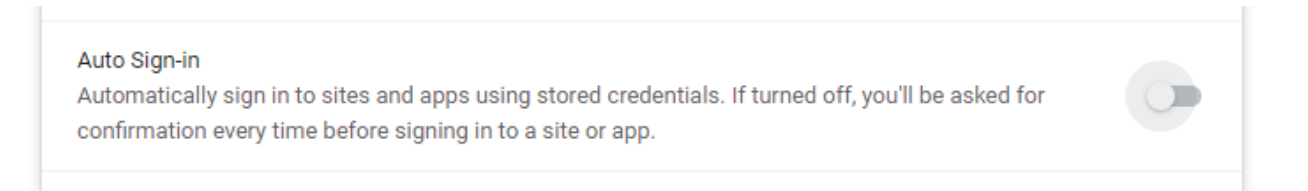